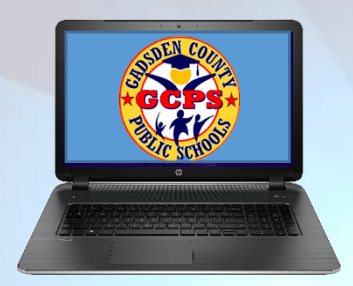

## Gadsden County School District Accessing Google Classroom

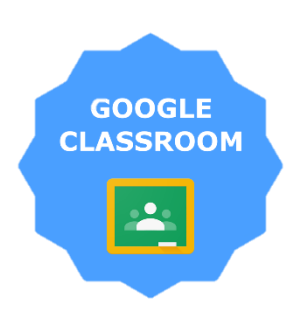

If your child was issued a laptop by the Gadsden County School District, your child was provided with a secure login and password that is unique to them.

Parent Help Guide

Check with his/her school to obtain this information.

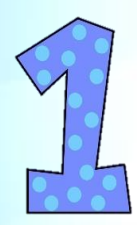

Click on the <u>Google Chrome</u> browser icon.

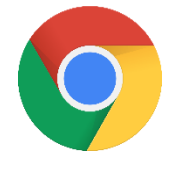

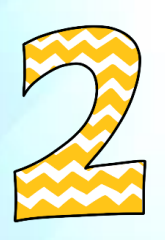

Type <u>www.clever.com</u> into your web address bar

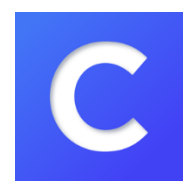

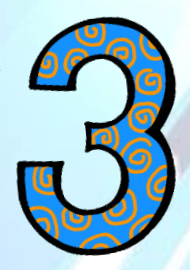

In the school search bar, type your child's school name. Select Student and Teacher Log in Use the same log in credentials used to log into the computer

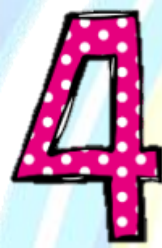

Under the heading <u>Google Resources</u>, click on the <u>Google Classroom</u> icon

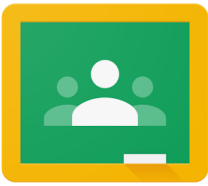

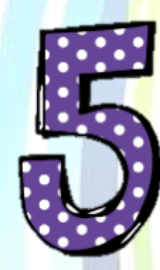

Click on the class you wish to view.